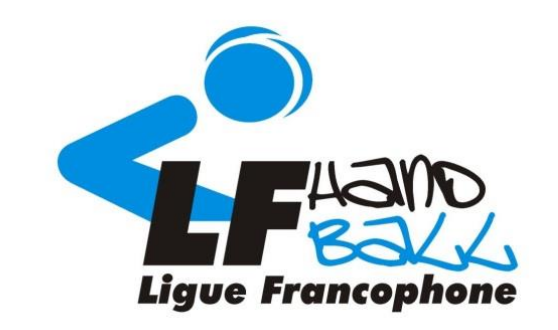

# Didacticiel de connexion et inscription aux formations « Arbitrage » et « Officiel de table ».

#### Ligue Francophone de Handball

Avec le soutien du service des sports de la Province de Liège

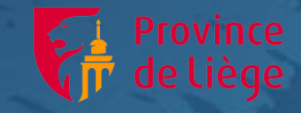

Formation des cadres Handball

▲ Français (fr) ~

Connexior

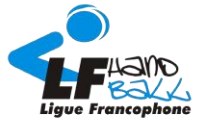

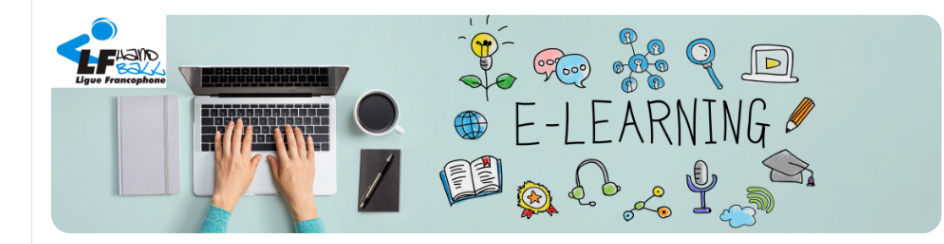

Cher(e)s passionné(e)s de Hand,

Bienvenue sur la plateforme des formations en ligne de la Ligue Francophone de Handball à destination des futurs Officiels et des Moniteurs/Entraîneurs !

Dans un monde en constante évolution, nous devons sans cesse nous adapter pour vous permettre de suivre nos formations dans les meilleures conditions. Nous mettons tout en œuvre pour que votre expérience sur cette plateforme soit la plus confortable et bénéfique pour le développement de vos connaissances et compétences. Notre stratégie pédagogique est de placer ces cours en ligne comme support, comme préparation aux cours en présentiel qui sont plus que jamais axés sur de la pratique, des échanges et interactions entre les candidats et avec les formateurs.

#### Se rendre sur <u>https://moodle.handball.be/</u>

Et cliquer sur Connexion

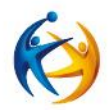

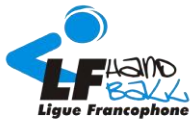

3

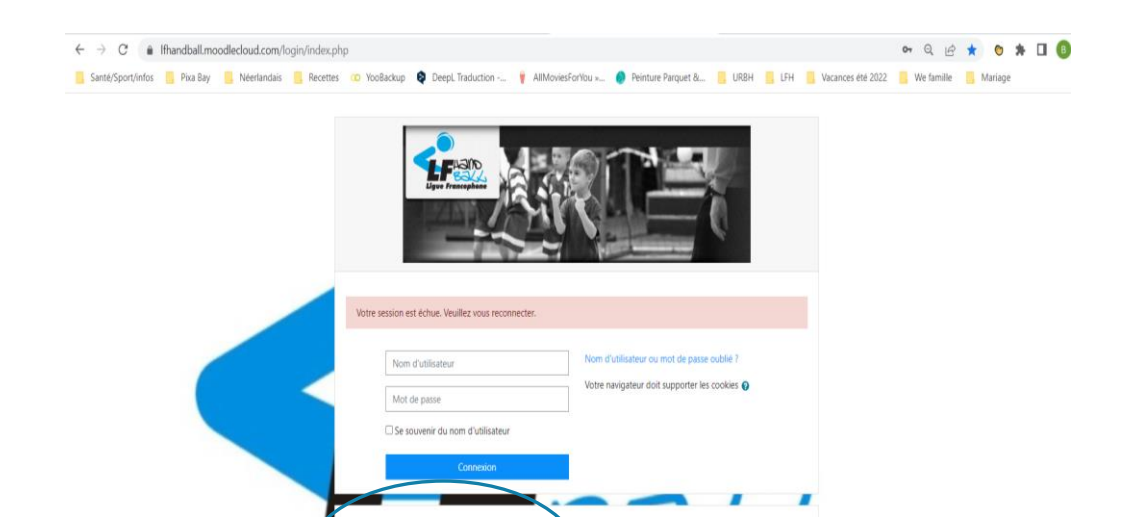

i vous souhaitez vous créer un compte utilisateur sur cette platelleme de formation, cliquez ci-dessous et suivez les instructions.

Première visite sur ce site ?

Créer un compte

## Première visite sur ce site

-> Créer un compte

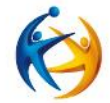

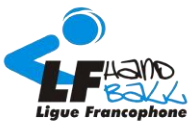

| Host Name                                                                                                    | Cookie Name                                                                                              | Purpose                                                                                                    |      |       |
|----------------------------------------------------------------------------------------------------|----------------------------------------------------------------------------------------------------|----------------------------------------------------------------------------------------------------|------|-------|
| [site].moodlecloud.com                                                                                        | MoodleSession(sit                                                                                        | Essential. Required to keep<br>current user authenticated                                                                                                    |      |       |
| [site].moodle.school                                                                                          |                                                                                                    | with Moodle and keep session<br>alive.                                                                                                    |      |       |
| THIRD-PARTY COOKIES                                                                                           |                                                                                                    |                                                                                                    |      | jue   |
| Host Cookie Nam<br>Name                                                                                       | e Purpose More i                                                                                         | information                                                                                                    |      |       |
| All cookies<br>starting with<br>.gat.mcglo<br>.gat.mcglo<br>.gat.mcglo<br>Google etc<br>Analytics All cookies | Analytical. https://<br>Distinguish https://<br>users, usage<br>al, throttle<br>n, request<br>rate, etc. | //www.google.com/policies/privacy/and<br>//developers.google.com/analytics/devguides/collection/analytics/si/cookie-<br>To opt out, visit http://tools.google.com/d/page/gooptout. | d'ut | tilis |
| starting with<br>_utm                                                                                         | Distinguish<br>users,<br>throttle<br>request                                                             |                                                                                                    |      | (ré   |

*Cliquer sur suivant pour accepter les conditions d'utilisation de MOODLE (répéter l'action)* 

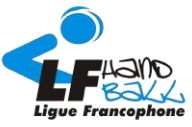

| Mariage              |
|----------------------|
| Non connecté. (Conne |
|                      |
|                      |
|                      |
| x                    |
|                      |
|                      |
|                      |
|                      |
|                      |
|                      |

#### Cocher les cases « j'accepte... »

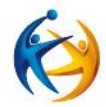

5

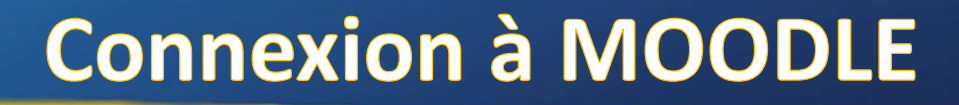

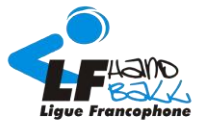

| € → C 🔒           | Ifhandball.mood | llecloud.com/lo | ogin/signup.p | hp               |            |                       |                                 |               |             |      |              |                   | on Q ⊮       | \$ 0    | * 0 | 1 🖪 |
|-------------------|-----------------|-----------------|---------------|------------------|------------|-----------------------|---------------------------------|---------------|-------------|------|--------------|-------------------|--------------|---------|-----|-----|
| Santé/Sport/infos | Pixa Bay        | Néerlandais     | Recettes      | YooBackup        | DeepL      | Traduction            | . 🕴 AllMoviesForVo              | u » 🤵 Peintur | e Parquet & | URBH | LFH [        | Vacances été 2022 | 📙 We famille | Mariage |     |     |
|                   |                 |                 |               |                  |            |                       | 10                              |               |             |      |              |                   |              |         |     |     |
|                   |                 |                 |               | Nouveau (        | compte     |                       |                                 |               |             |      |              |                   |              |         |     |     |
|                   |                 |                 |               | * Créor un       | compt      |                       |                                 |               |             |      | Tout replier |                   |              |         |     |     |
|                   |                 |                 |               | Nom d'utilisa    | teur       | 0                     | 0                               |               |             |      |              |                   |              |         |     |     |
|                   |                 |                 |               |                  |            | - Le nom              | d'utilisateur ne peut pas être  | vide          |             |      |              |                   |              |         |     |     |
|                   |                 |                 |               | Mot de passe     |            | • Le inct i           | O de passe ne peut pas être vid | ŧ             |             |      |              |                   |              |         |     |     |
|                   |                 |                 |               | ▼ Plus de o      | létails    |                       |                                 |               |             |      |              |                   |              |         |     |     |
|                   |                 |                 |               | Adresse de co    | urriel     | 0                     |                                 |               |             |      |              |                   |              |         |     |     |
|                   |                 |                 |               | Courriel (cont   | irmation)  | 0                     |                                 |               |             |      |              |                   |              |         |     |     |
|                   |                 |                 |               | Prénom           |            | 0                     |                                 |               |             |      |              |                   |              |         |     |     |
|                   |                 |                 |               | Nom              |            | 0                     |                                 |               |             |      |              | 1                 |              |         |     |     |
|                   |                 |                 |               | Ville            |            |                       |                                 |               |             |      |              | -                 |              |         |     |     |
|                   |                 |                 | L             | Pays             |            | Belgio                | que                             | 3             | •           |      |              | e                 |              |         |     |     |
|                   |                 |                 |               | Ce formulaire co | nprend des | Crea<br>champs requis | er mon compte Ann               | uler          |             |      |              |                   |              |         |     |     |

#### Remplir les informations pour créer un nouveau compte

6

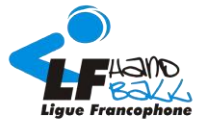

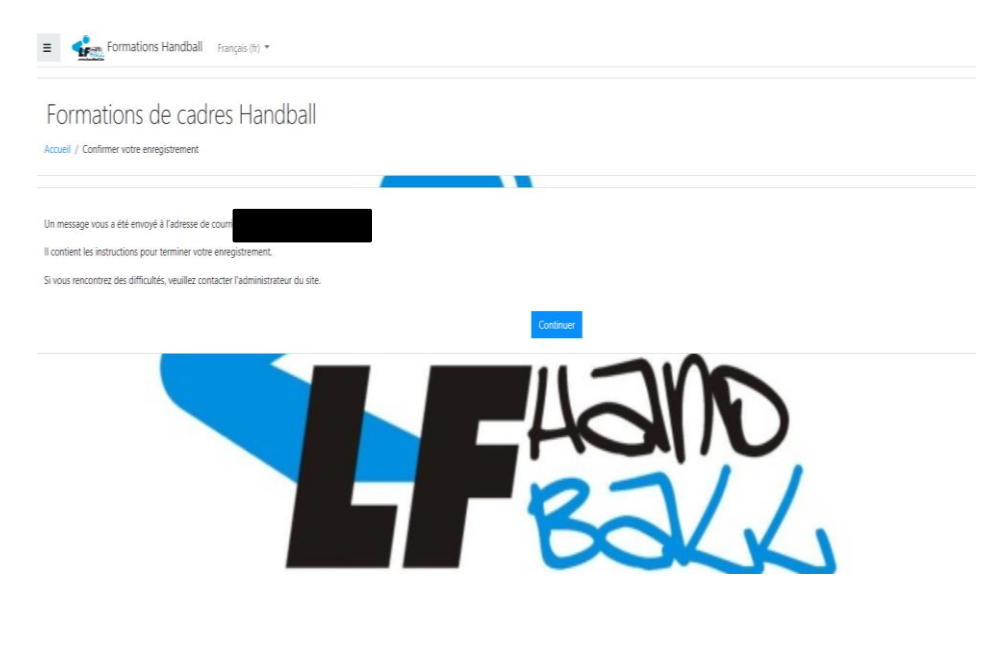

Cliquer sur « continuer » et confirmer votre nouveau compte via le mail que vous avez reçu après votre inscription

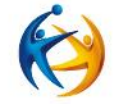

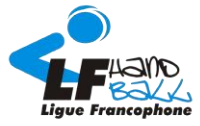

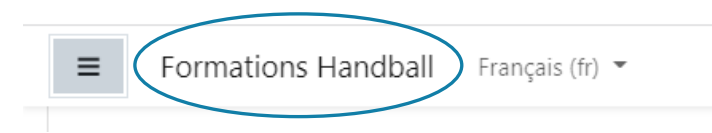

- Officiels
  - 💱 Formation à l'arbitrage i
  - 😯 Officiel de table i
  - 💱 Tischoffiziellen i

Cliquer sur « Formation Handball » puis descendre tout en bas de la page et cliquer sur la formation que vous voulez suivre parmi les choix proposés.

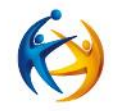

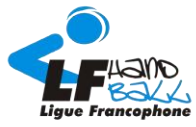

#### Formation officiel de table

Tableau de bord / Cours / Officiels / Off.table / M'inscrire dans ce cours / Options d'inscription

Options d'inscription

Formation officiel de table

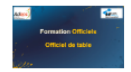

Auto-inscription (Étudiant)

Aucune clef d'inscription requise.

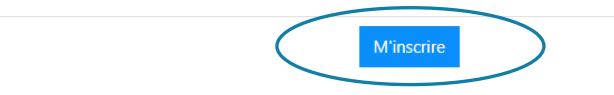

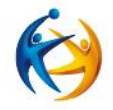

*Cliquer sur « M'inscrire » et suivre la formation* 

Bonne formation!